## M90 Thermostat

M90 is modern design flush-mounting thermostats equipment with large stylish screen. It can control your electric underfloor heating system and an extra appliance. Control your underfloor heating and appliance (towel rail or mirror demister) from the same thermostat. Carefully study this manual and make sure it is installed by quailed electrician.

#### Parameter

Voltage: 220V/230V Power consumption: 1W UFH relay: Max 16A Appliance relay: Max 5A Setting range: 5-40°C Protective range: IP20 Material: Anti-flammable ABS Compatible sensors:  $6.8k\Omega$ ,  $10k\Omega$ ,  $12k\Omega$ ,  $15k\Omega$ ,  $33k\Omega$  (@ 25°C) Application: Built-in sensor, floor sensor

## Symbols display

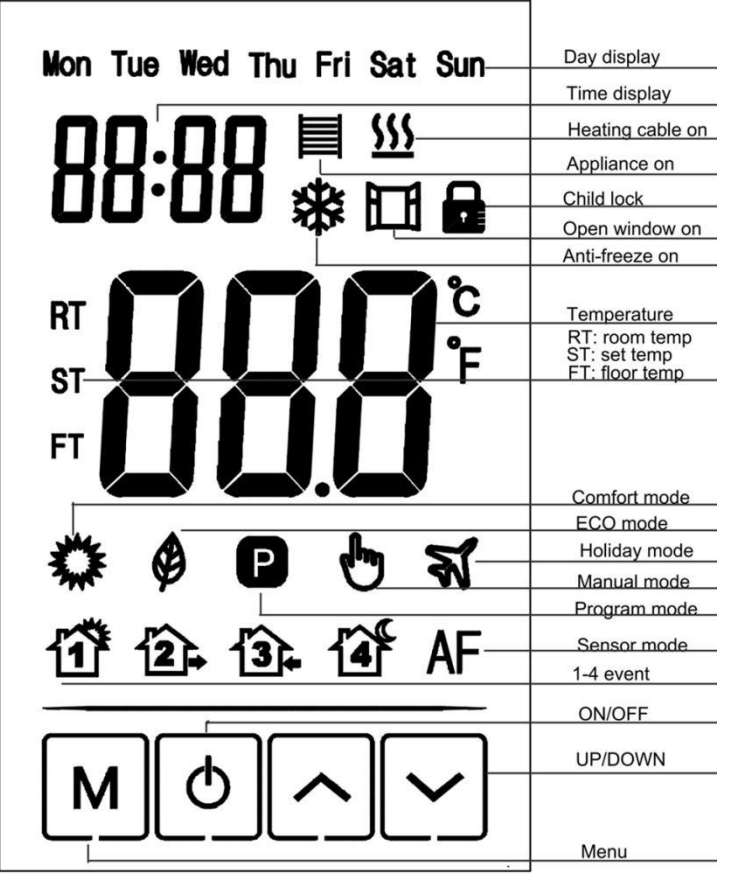

# Operation

1. UFH On/OFF: press 😃 key to turn on, press again to off.

2. Lock: on main screen, press  $\land$  key 3 seconds to lock, press 3 second again to unlock

3. Mode: on main screen, press key to  $\mathsf{ch}M\mathsf{se}$  mode program-manual-holiday mode

Temporary mode: at program mode, press  $\land$  or to set  $\checkmark$  perature, thermostats enter into temporary mode, thermostats will operate under set-temperature until next heating period.

At holiday mode: press  $\checkmark$  or  $\checkmark$  to set temperature, need not to confirm, thermostats will operate under set-temperature according to days set in advanced setting F4. Default 10°C, max 20°C.

4. Appliance controls ON/OFF: press 😃 key 3 seconds to turn on,

press 3 seconds again to off. You can switch the appliance on for 1 hour, 2 hours or 4 hours in advanced settings.

# Setting

Press O for to turn off thermostat, press M to go F1. Use  $\checkmark$  and  $\checkmark$  to select F1, F2, F3, F4.

| Item | Setting              | Explanation                                  |  |  |
|------|----------------------|----------------------------------------------|--|--|
| F1   | Date,Time<br>setting | Modify date, time                            |  |  |
| F2   | Program              | Modify time, temperature of 4 program period |  |  |
| F3   | Read operation time  | Read working time per day, month, year       |  |  |
| F4   | Advanced setting     | Modify advanced setting                      |  |  |
| F5   |                      | 000: No reset                                |  |  |
|      | WIFI connection      | 001: Reset and WIFI in EZ mode               |  |  |
|      |                      | 002: Reset and WIFI in Ap mode               |  |  |

## F1: Date, Time Setting

Select F1, press M to enter, press  $\land$  or  $\checkmark$  to set day, hour, min, press M to confirm. After finish setting, press M to leave or thermostats will go back main screen 5 second late.

F2: Program

Select F2, press M to enter, press  $\land$  or  $\checkmark$  to select day and program period, press M to enter, use  $\land$  or  $\checkmark$  to set time and temperature, use 0 to exit or thermostats will go back main screen 5 second late.

| DAY     | 1          | 2          | <b>3</b> . | <b>4</b>   |
|---------|------------|------------|------------|------------|
| Mon-Fri | WAKE       | LEAVE      | BACK       | SLEEP      |
|         | 06:00 21°C | 08:30 18°C | 17:00 21°C | 23:00 18°C |
| Sat-Sun | WAKE       | LEAVE      | BACK       | SLEEP      |
|         | 06:00 21°C | 08:30 18°C | 17:00 21°C | 23:00 18°C |

## F3: Read operated time

Select F3, press M to enter, press  $\wedge$  or  $\checkmark$  to see operation time per day, month, year.

Eg: 10:17 03 mean thermostat totally operate 3 days 10 hours 17 mins. Press to le  $M_{2}$ .

F4: Advanced setting

Note: Menu here should be modified by installer or qualified people. Select F4, press M to enter, Use M to select item, Use  $\checkmark$  or  $\checkmark$  to modify value. press 0 to leave.

| Item                  | Default | Range                     |
|-----------------------|---------|---------------------------|
|                       | Value   |                           |
| 01: Sensor Selection  | 01      | 01: Built-in& floor limit |
|                       |         | 02: built-in sensor       |
|                       |         | 03: Floor sensor          |
| 02: Room temperature  | 0°C     | -5℃~5℃                    |
| calibration           |         |                           |
| 03: Floor temperature | 0°C     | -5℃~5℃                    |
| calibration           |         |                           |

#### M90 Thermostat

| 04: Floor. Limit         | <b>35</b> ℃ | 5℃ <b>~60</b> ℃      |
|--------------------------|-------------|----------------------|
| 05: Schedule             | 5-1-1       | 5-1-1/7              |
| 06: Adaptive start       | OFF         | ON/OFF               |
| 07: Adaptive start time  | 20mins      | 0-40mins             |
| 08: Open window          | OFF         | ON/OFF               |
| 09: Sensor type          | 10K         | 6.8K/10K/12K 15K/33K |
| 10: Anti-freeze function | OFF         | ON/OFF               |
| 11: Holiday time         | 1 day       | 1-99 days            |
| 12: Temp deviation       | 1°C         | <b>0.5℃,1℃,2℃,3℃</b> |
| 13: Display Precision    | 0.5°C       | <b>0.5°C,0.1</b> ℃   |
| 14: Operation step       | 0.5°C       | <b>0.5℃,0.1℃,1℃</b>  |
| 15: Reset                | No          | No/Yes               |
| 16: Display when         | 02          | 01: Show OFF         |
| thermostat OFF           |             | 02: Show Temperature |
|                          |             | 03: Nothing          |
| 17: Temperature unit     | °C          | °C/°F                |
| 18: Rail Control time    | 1h          | 1h,2h,4h             |

Manual

WIFI & enter PIN, you will see thermostat is adding. Ap mode: Select F5 on thermostats, enter and select 002, press **M** to confirm. Wait a second, WIFI signal on main screen will flash <u>slowly</u>. Open Tuya app, click add button" " $\rightarrow$  clites small home appliance on left column $\rightarrow$  click thermostat (Wi-Fi) on right column $\rightarrow$  select WIFI & enter PIN $\rightarrow$  select ap mode on the right top corner and press for next $\rightarrow$ go to connect $\rightarrow$ find and connect WLAN named "Smartlife\*\*\*\*"  $\rightarrow$ you will see thermostat is adding.

## Sensor Failure:

Er1: Built-in sensor short-circuited or disconnected.

Er2: External sensor short-circuited or disconnected. When shows Er1/Er2 error, thermostat must be checked till the error is eliminated.

## Sensor Failure:

Er1: Built-in sensor short-circuited or disconnected.

Er2: External sensor short-circuited or disconnected. When shows

Er1/Er2 error, thermostat must be checked till the error is eliminated.

#### F5: WIFI connection

Step 1: Download and install Tuya app by scanning QR code or searching "Tuya Smart" in Google Play or App store. Login in or register a new account. Keep app login in.

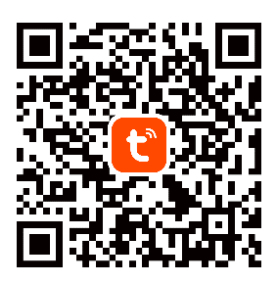

Step 2: Add thermostats to Tuya smart app.

Make sure mobile phone connect to 2.4G WIFI before adding thermostats. Thermostats is only available for 2.4G WIFI.

#### Automatic add method:

Turn on Bluetooth on phone. Login in Tuya app and click add button " 😌" on the right top corner. Wait a second and you will find thermostat is in list ready for add, Click add button to add again. Enter WIFI PIN, thermostats will add automatically.

If thermostat is not in list on app, turn off thermostats, press M, then use  $\land$  or  $\checkmark$  to select F5, press the end of  $\checkmark$  or  $\checkmark$  to select 001, press to confirm. Wait a second, WIFI signal on main screen will flash quickly, Open Tuya app, click Add button "  $\bigcirc$ " again. Manual Add method:

At this stage,2 modes for choice: EZ mode and Ap mode

EZ mode: Select F5 on thermostats, enter and select 001, press M to confirm. Wait a second, WIFI signal on main screen will flash <u>quickly</u>. Open Tuya app, click add button"  $\bigcirc$  " $\rightarrow$ click small home appliance on left column $\rightarrow$ click thermostat (Wi-Fi) on right column $\rightarrow$ select

Wiring Diagram:

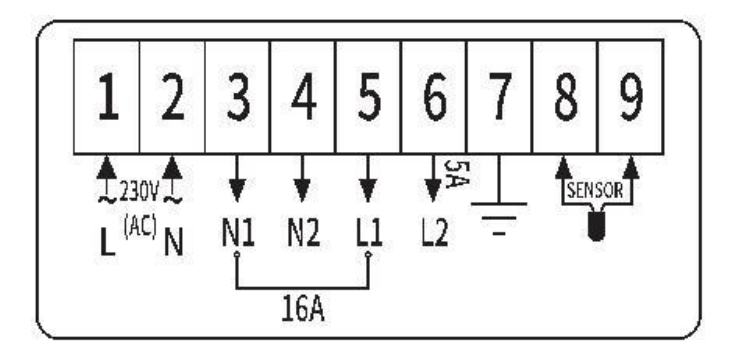

- 1. Live 230V supply
- 2. Neutral 230V supply
- 3. Neutral Underfloor heating
- 4. Neutral Secondary relay (for towel rail or demister)
- 5. Live Underfloor heating
- 6. Live Secondary relay (for towel rail or demister)
- 7. Earth Common
- 8. Floor sensor (not polarity sensitive)
- 9. Floor sensor (not polarity sensitive)